# 参加登録方法(既にメディカルプライム会員登録済の方)

# 本学会については、WEB開催プラットフォームとして「メディカルプライム」 <u>を使用して開催</u>いたします。

「メディカルプライム」ログイン後に、参加登録・視聴が可能となります。

1. 下記URLへアクセスしてください

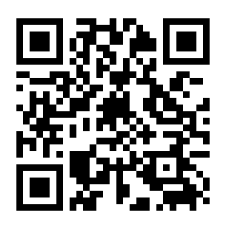

https://medicalprime.jp/event/smid49/

2. 赤いステータスバーの「事前参加登録」をクリックしてください

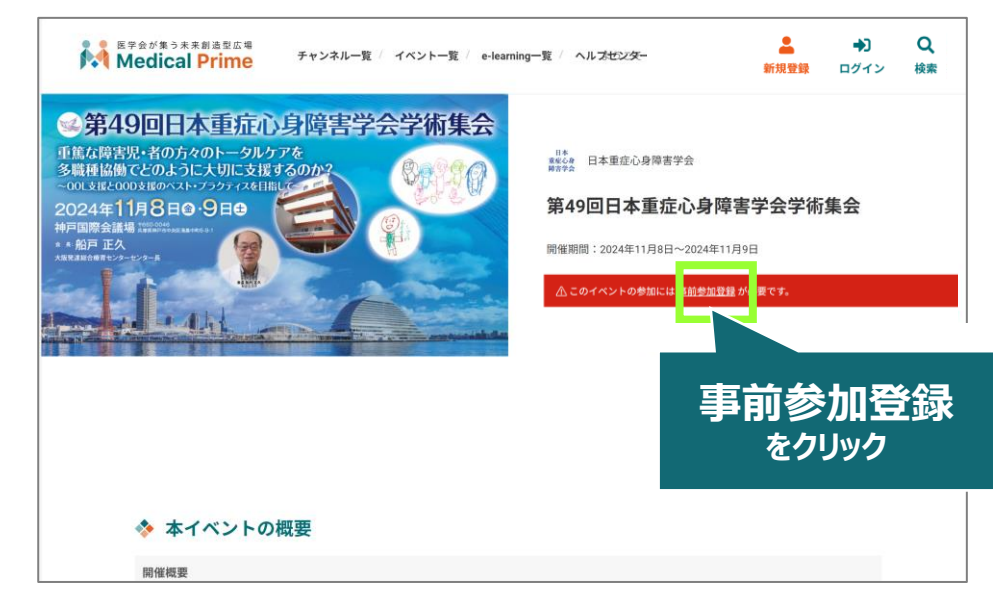

### 3. 画面のとおりログインしてください

| 事前参加登録                                      |                                                                  |
|---------------------------------------------|------------------------------------------------------------------|
| ① 事前参加登録を行うには、ログイン<br>再度アクセスしてください。<br>ログイン | ログインページ<br>アカウントをお持ちでない場合は、アカウントを作成ください。<br>メールアドレス              |
| をクリック                                       | パスワード                                                            |
| PWの再発行は<br>こちらから設定出来ます                      | ログインできない場合 (パスワードをお忘れの場合) はこちら<br>ログインできない場合 (パスワードをお忘れの場合) はこちら |

### 4. ログイン後は、参加登録画面が開きますので、必要項目を入力 いただき、決済を完了してください

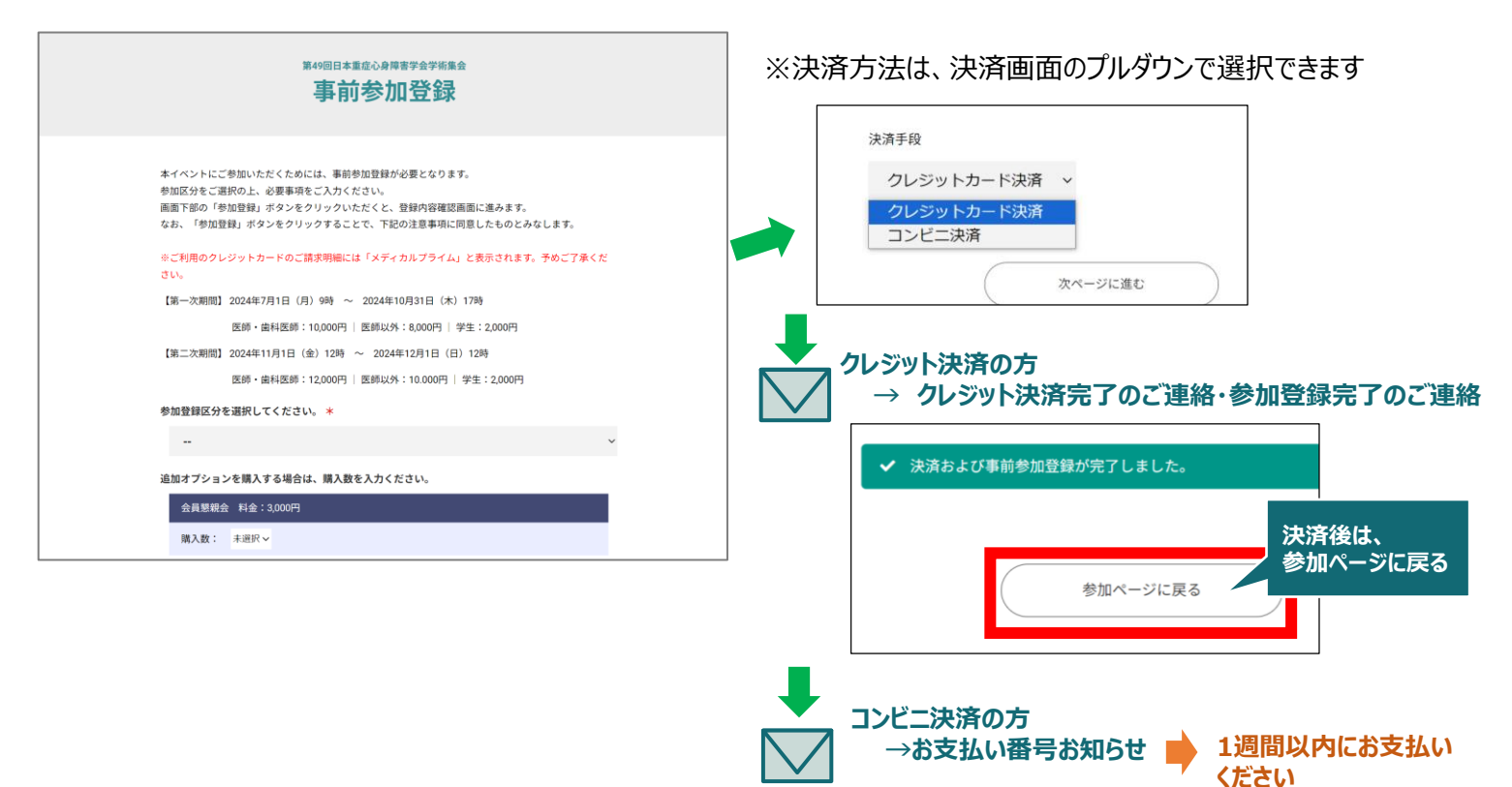

## 5. お支払い完了後は、ステータスバーが緑になります

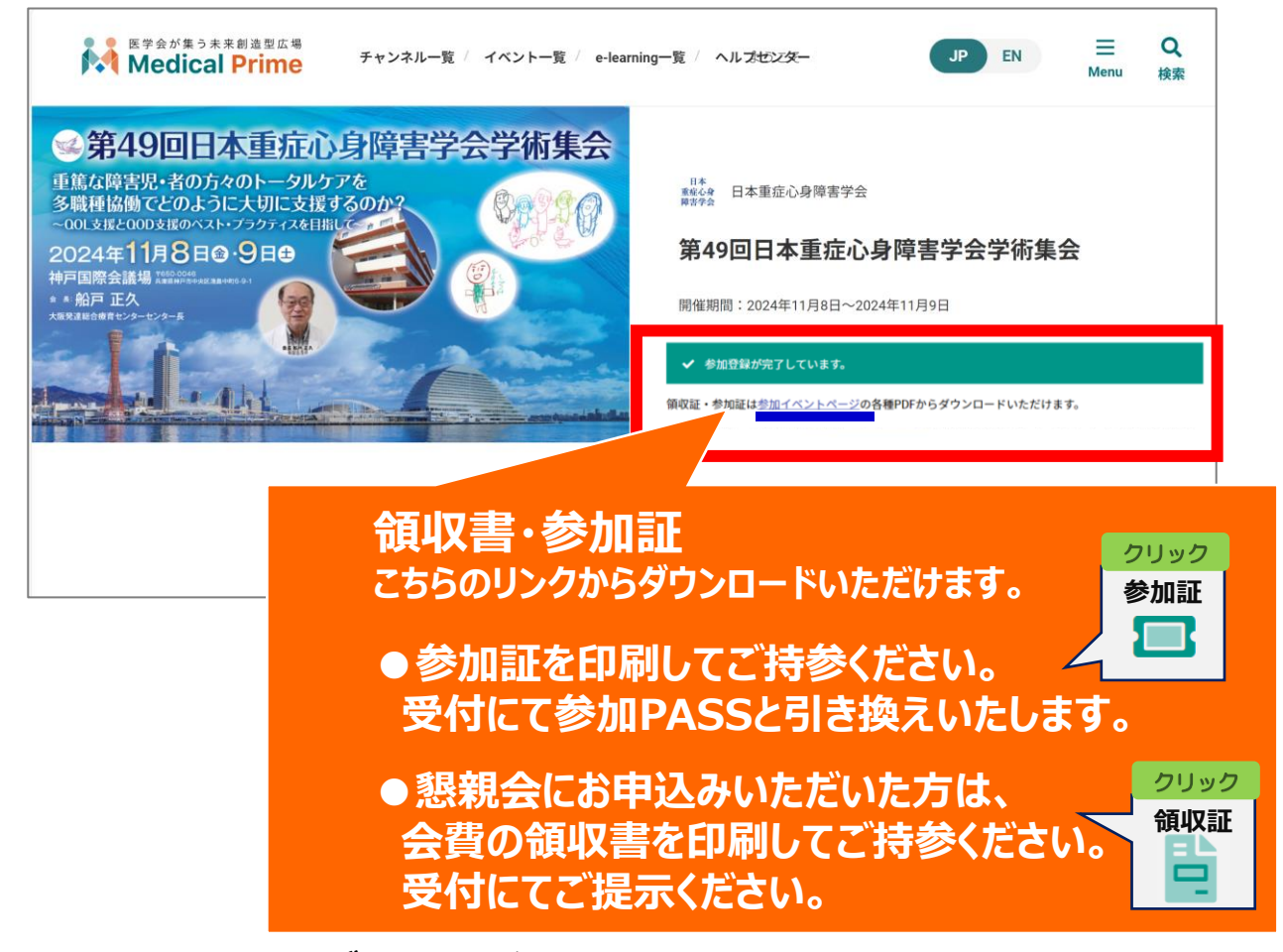

#### ※本学術大会は、ライブ配信はございません。